## Excel グラフ 講習会 演習問題

2020年7月版

# 明治大学 生田メディア支援事務室

Excel1\_practice\_data\_2020. xlsx のシート「問題1」を開いてください。

| 2020年度前 | 前期 中間 | テスト結果 |    |    |    |
|---------|-------|-------|----|----|----|
|         | 国語    | 数学    | 理科 | 社会 | 英語 |
| あいざわ    | 85    | 90    | 95 | 75 | 85 |
| いいじま    | 70    | 90    | 85 | 90 | 80 |
| うえむら    | 85    | 80    | 85 | 85 | 90 |
| えだ けん   | 90    | 90    | 80 | 90 | 85 |
| おのでら    | 80    | 85    | 85 | 75 | 90 |

表 1 2020 年度前期 中間テスト結果

(1) [B2]から[G2]までのセルに、[セルを結合して中央揃え]を適用してください。

(2) セルの横幅を調整し、すべての要素が過不足なく見えるようにしてください。

(3) 点数の数字を中央揃えにしてください。

(4) 下記のような見映えになるように、罫線を設定してください。

| 2020年度前   | 期中 | 」<br>「間テン | スト結 | <br>果 |    |
|-----------|----|-----------|-----|-------|----|
|           | 国語 | 数学        | 理科  | 社会    | 英語 |
| あいざわ ひでゆき | 85 | 90        | 95  | 75    | 85 |
| いいじま はるお  | 70 | 90        | 85  | 90    | 80 |
| うえむら ひでたか | 85 | 80        | 85  | 85    | 90 |
| えだ けんいちろう | 90 | 90        | 80  | 90    | 85 |
| おのでら しげひこ | 80 | 85        | 85  | 75    | 90 |
|           |    |           |     |       |    |

図 1 作成したいレイアウト(例)

Excel1\_practice\_data\_2020. xlsx のシート「問題2」を開いてください。

| 名前   | 国語 | 算数 | 英語 | 平均点 |
|------|----|----|----|-----|
| あいだ  | 90 | 60 | 90 |     |
| いまい  | 50 | 40 | 60 |     |
| うえむら | 70 | 75 | 50 |     |
| えとう  | 95 | 95 | 95 |     |
| おの   | 75 | 80 | 70 |     |

表 2 5人の生徒のテストの点数

- (1) それぞれの生徒の3科目の平均点を、AVERAGE 関数を使って求めてください。
- (2) それぞれの生徒の3科目の点数を、棒グラフを用いて表してください。
- (3) グラフのタイトルを「テストの点数」としてください。
- (4) 作成したグラフ上に平均点を、折れ線グラフを用いて表してください。(グラフの色は何色でも構いません。)

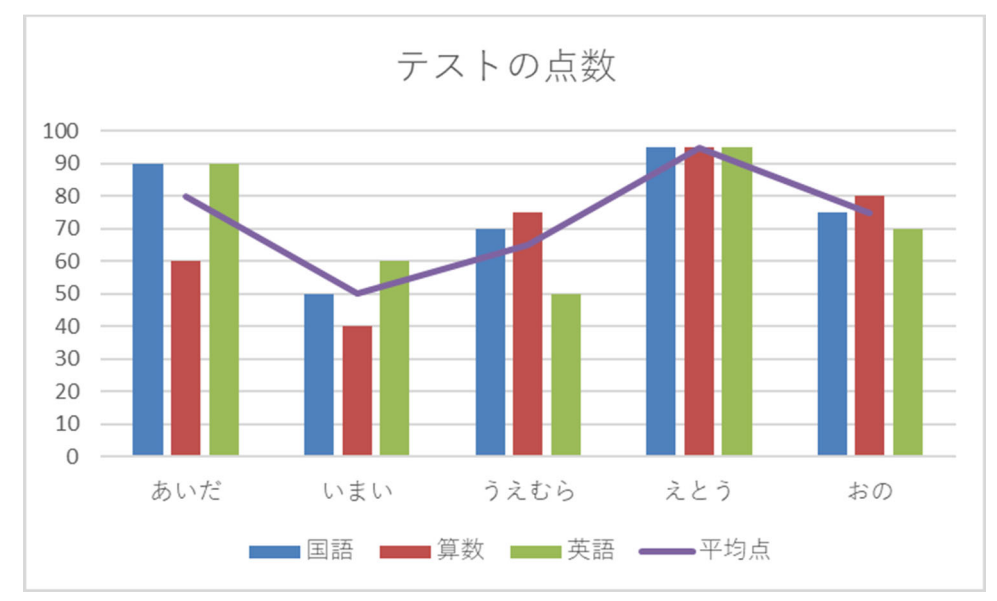

図 2 作成したいグラフ(例)

Excel1\_practice\_data\_2020. xlsx のシート「問題3」を開いてください。

| 単位:万人 |       |       |       |
|-------|-------|-------|-------|
| 国名    | 2009年 | 2014年 | 2019年 |
| А     | 8,542 | 8,705 | 7,926 |
| В     | 4,501 | 7,077 | 8,999 |
| С     | 5,168 | 5,398 | 5,999 |

表 3 各国の人口の推移(単位:万人)

- (1) 各国の人口の推移を、マーカー付き折れ線グラフを用いて表してください。
- (2) グラフのタイトルを「各国の人口の推移」にしてください。
- (3) 縦軸に「万人」とラベル(軸ラベル)を付けてください。
- (4) その縦軸のラベルを横書きに変更し、左上に配置してください。
- (5) マーカーにデータの数値を載せてください。(データラベルを追加してください)
- (6) 縦軸を 4000~9000 の範囲にし、1000 刻みの目盛間隔にしてください。
  (グラフの色は何色でも構いません。)

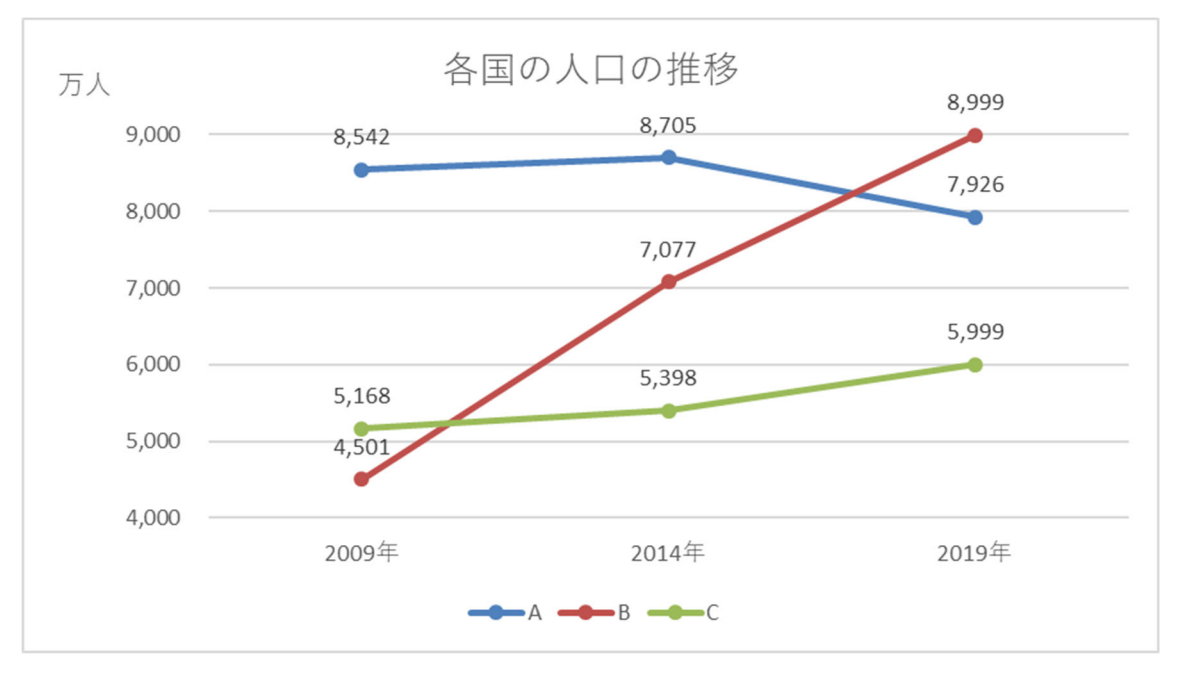

図 3 作成したいグラフ(例)

Excel1\_practice\_data\_2020. xlsx のシート「問題4」を開いてください。

|        | 人   |
|--------|-----|
| どちらも好き | 256 |
| 犬派     | 105 |
| 猫派     | 87  |
| どちらも嫌い | 52  |
| 合計     |     |

表 4 犬派?猫派?

- (1) 合計を、SUM 関数を用いて求めてください。
- (2) 表4の内容を円グラフで表してください。
- (3) グラフのタイトルを「犬派?猫派?」にしてください。
- (4) データのパーセンテージと凡例を、吹き出しを用いて表してください。吹き出しは、グラフをクリックすると表示される右上の[+]印から[データラベル]を選択することで表示できます。
- (5) 吹き出し以外で、グラフエリアに凡例が残っていた場合は、それを削除してください。 (グラフの色は何色でも構いません。)

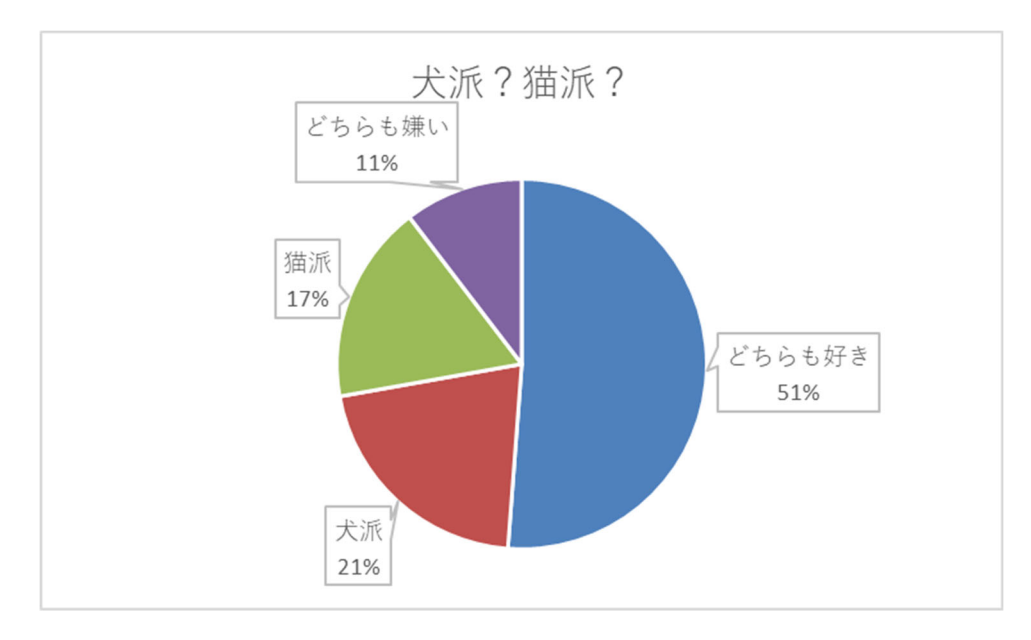

図 4 作成したいグラフ(例)

| アジア9ヶ国の人口と面積 |         |          |  |  |
|--------------|---------|----------|--|--|
| 国            | 人口(千万人) | 面積(万km2) |  |  |
| インドネシア       | 20.6    | 190.5    |  |  |
| パキスタン        | 13.1    | 79.6     |  |  |
| 日本           | 12.8    | 37.8     |  |  |
| バングラデショ      | 12.3    | 14.4     |  |  |
| フィリピン        | 7.7     | 30       |  |  |
| トルコ          | 6.8     | 78.4     |  |  |
| タイ           | 6.1     | 51.3     |  |  |
| イラン          | 6       | 164.8    |  |  |
| 韓国           | 4.6     | 10       |  |  |

Excel1\_practice\_data\_2020. xlsx のシート「問題5」を開いてください。 表5 アジア9ヶ国の人口と面積<sup>1</sup>

- (1) 各国の人口と面積の関係を1つの散布図に表示してください。
- (2) グラフのタイトルを「アジア9ヶ国の人口と面積」に変更してください。
- (3) 横軸と縦軸のラベルを追加し、それぞれ「人口(千万人)」、「面積(万 km2)」として ください。
- (4) 各国名をデータラベルとして追加してください。

(ヒント:[データラベルの書式設定]→[ラベルオプション]で[セルの値]を選択。)

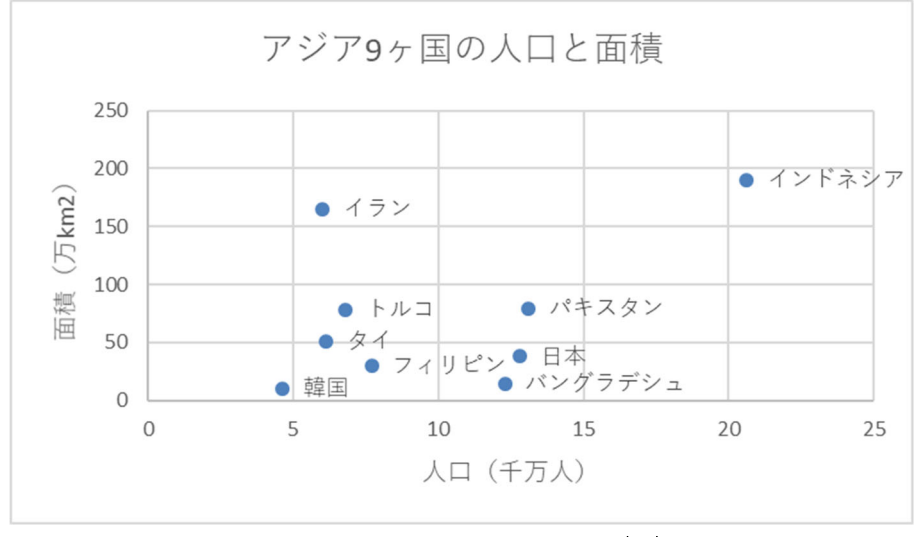

図5 作成したいグラフ(例)

<sup>&</sup>lt;sup>1</sup> 統計局ホームページ/世界の統計 第2章人口 を基に作成 https://www.stat.go.jp/data/sekai/0116.html

#### Excel1\_practice\_data\_2020. xlsx のシート「問題 6」を開いてください。

|     | 気温 (℃)              | 降水量 (mm)           |
|-----|---------------------|--------------------|
| 1月  | - <mark>6.</mark> 5 | 51.6               |
| 2月  | -6.7                | 43.1               |
| 3月  | -1.0                | 35.2               |
| 4月  | 6.7                 | 36.3               |
| 5月  | 13.2                | 50.3               |
| 6月  | 17.0                | 80.4               |
| 7月  | 19.2                |                    |
| 8月  | 17.0                | 82.0               |
| 9月  | 11.3                | 66. <mark>8</mark> |
| 10月 | 5.6                 | 71.3               |
| 11月 | -1.2                | 54.9               |
| 12月 | -5.2                | 50.3               |

#### 表 6モスクワの気温と降水量の平年値2

- (1) モスクワの気温と降水量の平年値を、マーカー付き折れ線グラフを用いて表してください。
  (ヒント: [グラフツール]→[デザイン]タブの[データの選択]→[非表示及び空白のセル])
- (2) 降水量のグラフの軸を[第2軸]にしてください。
- (3) グラフのタイトルを「モスクワの気温と降水量の平年値」にしてください。
- (4) 横軸(〇月)を下端に移動させてください。
- (5) 折れ線グラフのマーカーをそれぞれ異なる形にしてください。

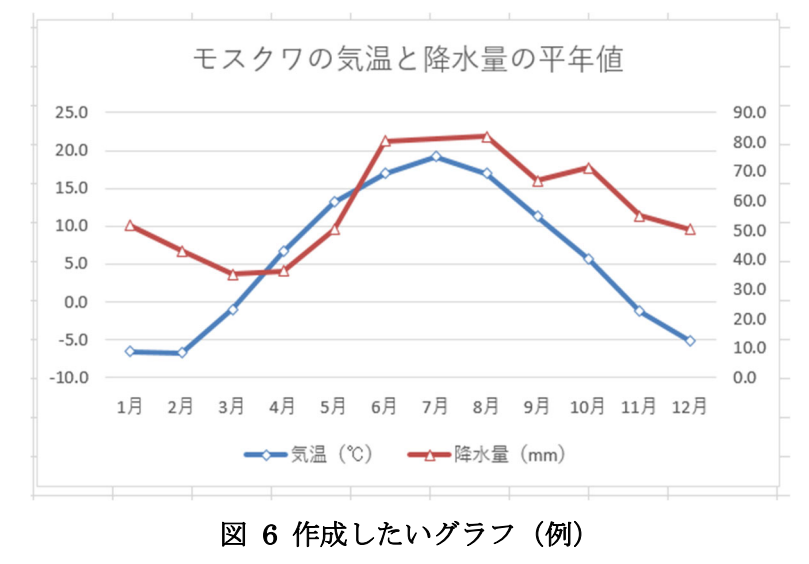

2 気象庁/世界の地点別平年値 を基に作成

http://www.data.jma.go.jp/gmd/cpd/monitor/mainstn/nrmlist.php

Excel1\_practice\_data\_2020. xlsx のシート「問題 7」を開いてください。

表7 各支店の売上金額

| 支店名  | 売上金額       |
|------|------------|
| 北海道店 | 7,523,678  |
| 東京店  | 28,374,642 |
| 神奈川店 | 12,653,468 |
| 愛知店  | 8,574,823  |
| 大阪店  | 16,534,678 |
| 福岡店  | 9,562,785  |
|      |            |
| 目標金額 | 10,000,000 |

- (1) 各支店の売上金額を、棒グラフを用いて表してください。グラフタイトルは「各支店の売上金額」としてください。
- (2) 縦軸の表示単位を[万]に変更してください。
- (3) 目標金額(10,000,000)の目盛り線を赤色で強調してください。
  (ヒント:特定の目盛り線の値を持つダミーのデータ系列を作成します。)

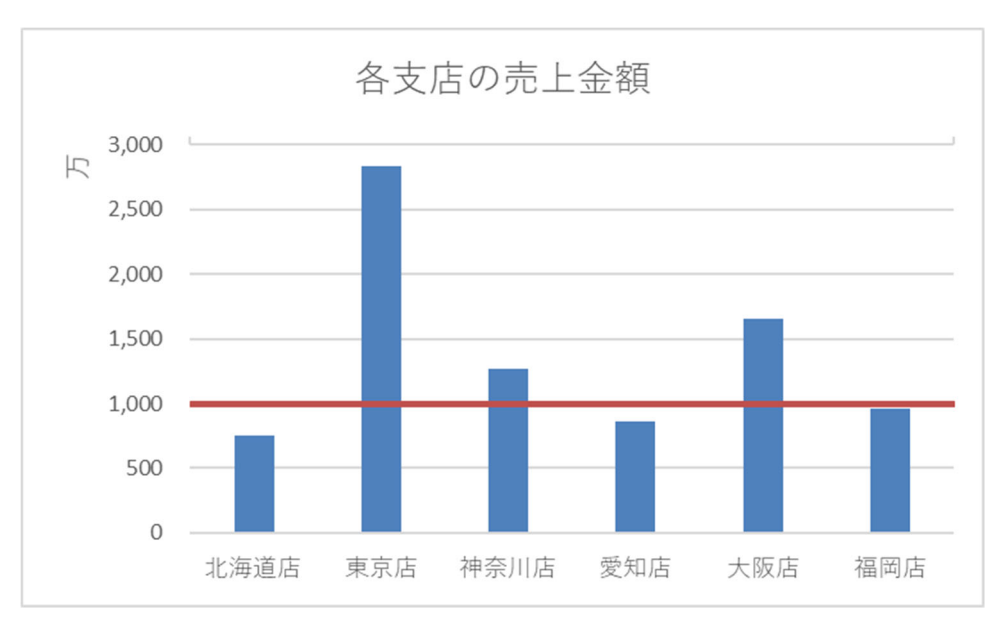

図7 作成したいグラフ(例)